# NETW211 Course Project Fundamentals of Cloud Computing

**Developed by James Garlie** 

DeVry University: June 2022

# Introduction

This presentation covers VM (Virtual Machine) Instances, Azure Vnet and Subnets, VM Security, Cloud Storage, and Cloud Monitoring

It begins with VM Instances where we deploy a VM in Azure, connect to it and then delete it. This is followed by creating a VNet with two Subnets. Then we move on to launching and configuring VMs, uploading and accessing a file, and cloud monitoring.

The presentation concludes with Challenges, Career Skills obtained, a Conclusion, and References.

# Virtual Machine (VM) Instances

The next three slides show:

Deploying a VM in Azure;
 Connecting to it; and,
 Deleting it.

# Deploying a VM in Azure

This screenshot shows the *NETW211VM* page with information such as the resource group name, subscription, public IP address, etc.

|                                   |        |                                                                                                    | DEVRY                                                   |  |  |  |  |  |
|-----------------------------------|--------|----------------------------------------------------------------------------------------------------|---------------------------------------------------------|--|--|--|--|--|
| Home > CreateVm-MicrosoftWindo    | owsSer | ver.WindowsServer-201-20220510155817 >                                                                    |                                                         |  |  |  |  |  |
| ♥ NETW211VM<br>Virtual machine    |        |                                                                                                    |                                                         |  |  |  |  |  |
|                                   | «      | $\mathscr{S}$ Connect $\lor$ $\triangleright$ Start $\subset$ Restart $\square$ Stop 🔯 Capture 📋 Delete 🖒 | Refresh 🚦 Open in mobile 🛛 CLI / PS 🔗 Feedback          |  |  |  |  |  |
| Overview                          | •      | $ m \Lambda$ NETW211VM virtual machine agent status is not ready. Troubleshoot the issue $ m 	o$          |                                                         |  |  |  |  |  |
| Activity log                      |        | ∧ Essentials                                                                                              |                                                         |  |  |  |  |  |
| Access control (IAM)              |        | Resource group (move) + NETW211-IG                                                                        | Operating system · Windows                              |  |  |  |  |  |
| 🌔 Tags                            |        | Status : Running                                                                                          | Size : Standard B1s (1 vcpu, 1 GiB memory)              |  |  |  |  |  |
| Diagnose and solve problems       |        | Location : East Asia                                                                                      | Public IP address : <u>20.239.171.14</u>                |  |  |  |  |  |
| ettings                           |        | Subscription (move) : Azure for Students                                                                  | Virtual network/subnet : <u>NETW211-JG-vnet/default</u> |  |  |  |  |  |
| 2 Networking                      |        | Subscription ID : b8a15a49-0af0-4fbb-99d7-3062ae558e84                                                    | DNS name : <u>Not configured</u>                        |  |  |  |  |  |
| S Connect                         |        | Tags (edit)     : Click here to add tags                                                                  |                                                         |  |  |  |  |  |
| Windows Admin Center<br>(preview) |        | Properties Monitoring Capabilities (8) Recommendations Tutorials                                          |                                                         |  |  |  |  |  |
| B Disks                           |        | 👤 Virtual machine                                                                                         | 🧟 Networking                                            |  |  |  |  |  |
| 📮 Size                            |        | Computer name NETW211VM                                                                                   | Public IP address 20.239.171.14                         |  |  |  |  |  |
| Security                          |        | Health state -                                                                                            | Public IP address (IPv6) -                              |  |  |  |  |  |
| Advisor recommendations           |        | Operating system Windows                                                                                  | Private IP address 10.0.0.4                             |  |  |  |  |  |
| alian ana                         | -      | Publisher MicrosoftWindowsServer                                                                          | Private IP address (IPv6) -                             |  |  |  |  |  |

# Connecting to the VM

This screenshot shows the *PROPERTIES for the NETW211VM* page, with the computer name, operating system version, hardware information, etc.

| 📰 Dashboard                                                  | PROPERTIES<br>For NETW211VM                                                                 |                                                                                              |                                                                                                    | TASKS                                                                                                    |
|--------------------------------------------------------------|---------------------------------------------------------------------------------------------|----------------------------------------------------------------------------------------------|----------------------------------------------------------------------------------------------------|----------------------------------------------------------------------------------------------------|
| Local Server     All Servers     File and Storage Services ▷ | Computer name<br>Workgroup                                                                  | NETW211VM<br>WORKGROUP                                                                       | Last installed updates<br>Windows Update<br>Last checked for updates                                                  | Today at 10:10 PM<br>Install updates automatically using Windows Update<br>Today at 10:09 PM                          |
|                                                              | Windows Defender Firewall<br>Remote management<br>Remote Desktop<br>NIC Teaming<br>Ethernet | Private: On<br>Enabled<br>Enabled<br>Disabled<br>IPv4 address assigned by DHCP, IPv6 enabled | Windows Defender Antivirus<br>Feedback & Diagnostics<br>IE Enhanced Security Configuration<br>Time zone<br>Product ID | Real-Time Protection: On<br>Settings<br>On<br>(UTC) Coordinated Universal Time<br>00430-00000-00000-AA981 (activated) |
|                                                              | Operating system version<br>Hardware information                                            | Microsoft Windows Server 2019 Datacenter<br>Microsoft Corporation Virtual Machine            | Processors<br>Installed memory (RAM)<br>Total disk space                                                              | Intel(R) Xeon(R) CPU E5-2673 v4 @ 2.30GHz<br>1 GB<br>130.45 GB                                                        |

### Deleting the VM

The two screenshots show the *Resource groups* page, with the *Azure for Students* subscription and the and the "No virtual machines display" message.

| ■ Microsoft Azure                                                                                                    | ces, services, and docs (G+/)                         |                                                                 | Σ          | ĢQ                    | Ø                                    | <b>ଡ</b> ଼ନ | ) jga<br>DEVRY UI                      | arlie@my.devry.<br>NIVERSITY (MYDEVR) |  |
|----------------------------------------------------------------------------------------------------|-------------------------------------------------------|-----------------------------------------------------------------|------------|-----------------------|--------------------------------------|-------------|----------------------------------------|---------------------------------------|--|
| Home > Resource groups >                                                                                                    |                                                       |                                                                 |            |                       |                                      |             |                                        |                                       |  |
| Resource groups «<br>DeVry University (mydevryedu.onmicrosoft.com)                                                                                                    | <b>Azure for Students</b>                             |                                                                 |            |                       |                                      |             |                                        |                                       |  |
| 🕂 Create 🛛 🍪 Manage view 🗸 …                                                                                                    |                                                       | 🕇 Upgrade 📋 Cancel subscription 🖉 Rena                          | me →       | Change d              | irectory                             | 📯 Feedb     | back                                   |                                       |  |
| Filter for any field                                                                                                    | Overview                                              | Subscription ID                                                 |            | Subso                 | ription na                           |             |                                        |                                       |  |
| Name $\uparrow_{\downarrow}$                                                                                                    | Activity log                                          | b8a15a49-0at0-4tbb-99d7-3062ae558e84<br>Directory               |            | <u>Azure</u><br>My ro | Azure for Students<br>My role        |             |                                        |                                       |  |
| () NetworkWatcherRG                                                                                                    | Access control (IAM)                                  | DeVry University (mydevryedu.onmicrosoft.com)                   |            | Owne                  | er                                   |             |                                        |                                       |  |
|                                                                                                    | Diagnose and solve problems                           | Active                                                          |            | Azure                 | Plan                                 |             |                                        |                                       |  |
|                                                                                                    | Security                                              | Parent management group<br>11e7ae31-02be-46bb-ab11-80c715b5c90a |            | Secur<br><u>Not a</u> | Secure Score<br><u>Not available</u> |             |                                        |                                       |  |
|                                                                                                    | 🗲 Events                                              |                                                                 |            |                       |                                      |             |                                        |                                       |  |
|                                                                                                    | Cost Management                                       | Spending rate and forecast                                      |            | Cost                  | s by reso                            | urce        |                                        |                                       |  |
| ■ Microsoft Azure 🔎 Search resource                                                                                                    | es, services, and docs (G+/)                          |                                                                 | Þ          | 2 6                   | Q                                    | © (         | ୭ ନ                                    | jgarlie@i                             |  |
| Virtual machines       ☆ …         DeVry University (mydevryedu.onmicrosoft.com)         + Create ∨       ₹ Switch to classic         § Reservation         Filter for any field | ations 🗸 🔅 Manage view 🗸 🖒 Refre                      | esh $\downarrow$ Export to CSV $\%$ Open query $ $ $\otimes$    | Assign ta  | ags ▷                 | Start (                              | Restari     | t 🗌 Stop                               | 🗊 Delete                              |  |
|                                                                                                    |                                                       |                                                                 |            |                       | No grou                              | uping       | `````````````````````````````````````` | ✓ 🖂 List vi                           |  |
| Name ↑↓ Type ↑.                                                                                                    | ↓ Subscription ↑↓ F                                   | Resource group ↑↓ Location ↑↓ S                                 | Status 🔨   | Ļ                     | O                                    | perating s  | system ↑↓                              | Size ↑↓                               |  |
| •                                                                                                    |                                                       |                                                                 |            |                       |                                      |             |                                        |                                       |  |
|                                                                                                    | <b>No v</b><br>Create a virtual machine that runs Lin | virtual machines to display                                     | ace or use | e your ow             | n                                    |             |                                        |                                       |  |
|                                                                                                    | Learn                                                 | customized image.                                               |            | . ,                   |                                      |             |                                        | چ و                                   |  |

and the second second second second second second second second second second second second second second second

## **Azure VNet and Subnets**

The next six slides show:

- Creating a Vnet with two Subnets;
   Deploying VMs into Subnets
   Deploying VMs into Subnets, cont'd;
   Deploying VMs into Subnets, cont'd;
- 5) Connectivity between VMs; and,
- 6) Connectivity between VMs, cont'd

### Creating a VNet with Two Subnets

1. With a /24 network prefix, how many **usable** IPv4 host addresses are there? Answer here:

Equals = 2 to the power of 8 which is 256. Then 256 -2 =254. So, the answer is 254

2. Why is the number of available IP addresses for Subnet0 (10.0.0/24) or Subnet1 (10.0.1.0/24) shown as 251?Answer here:

Because Azure reserves the difference for their own use.

References:

- 1. Professor Giomi in the Week 3 Project Video
- 2. https://asmed.com/microsoft-azure-vnet-vm-subnet-and-security-tutorial/

### Deploying VMs into Subnets

This screenshot should show the *Properties* section of the *SubnetO-VM* page, showing the networking and size information of the VM.

| $\equiv$ Microsoft Azure                                                          | 𝒫 Search resources, services, and docs (G+/)                                               | <u>از</u> ج 🖉 😂 🕞 🔄 ا                                   |  |  |  |  |  |
|-----------------------------------------------------------------------------------|--------------------------------------------------------------------------------------------|---------------------------------------------------------|--|--|--|--|--|
| Home > CreateVm-MicrosoftWindowsServer.WindowsServer-201-20220517105042 >         |                                                                                            |                                                         |  |  |  |  |  |
| Subnet0-VM                                                                        | \$ <sup>2</sup> ···                                                                        |                                                         |  |  |  |  |  |
| ₽ Search (Ctrl+/)                                                                 | 🦳 « 🔗 Connect 🗸 ▷ Start 🦿 Restart 🔲 Stop 🕅 Capture 📋 Delete 🖒 I                            | Refresh 🔋 Open in mobile 🗟 CLI / PS 🔗 Feedback          |  |  |  |  |  |
| 👤 Overview                                                                        | Subnet0-VM virtual machine agent status is not ready. Troubleshoot the issue $\rightarrow$ |                                                         |  |  |  |  |  |
| Activity log                                                                      |                                                                                            |                                                         |  |  |  |  |  |
| Access control (IAM)                                                              | Resource group (move) : NETW211-RG                                                         | Operating system : Windows                              |  |  |  |  |  |
| 🗳 Tags                                                                            | Status : Running                                                                           | Size : Standard B1s (1 vcpu, 1 GiB memory)              |  |  |  |  |  |
| Diagnose and solve problem                                                        | s Location : East Asia                                                                     | Public IP address : <u>20.187.75.179</u>                |  |  |  |  |  |
| Settings                                                                          | Subscription (move) : <u>Azure for Students</u>                                            | Virtual network/subnet : <u>NETW211-RG-vnet/default</u> |  |  |  |  |  |
| 2 Networking                                                                      | Subscription ID : b8a15a49-0af0-4fbb-99d7-3062ae558e84                                     | DNS name : <u>Not configured</u>                        |  |  |  |  |  |
| 🖉 Connect                                                                         | Tags (edit)     : Click here to add tags                                                   |                                                         |  |  |  |  |  |
| Windows Admin Center<br>(preview)                                                 | Properties Monitoring Capabilities (8) Recommendations Tutorials                           |                                                         |  |  |  |  |  |
| 🛢 Disks                                                                           | Virtual machine                                                                            | 🙊 Networking                                            |  |  |  |  |  |
| 👤 Size                                                                            | Computer name Subnet0-VM                                                                   | Public IP address 20.187.75.179                         |  |  |  |  |  |
| <ul> <li>Microsoft Defender for Cloud</li> <li>Advisor recommendations</li> </ul> | Health state -                                                                             | Public IP address (IPv6) -                              |  |  |  |  |  |
|                                                                                   | Operating system Windows                                                                   | Private IP address 10.1.0.4                             |  |  |  |  |  |
|                                                                                   | Publisher MicrosoftWindowsServer                                                           | Private IP address (IPv6) -                             |  |  |  |  |  |
|                                                                                   |                                                                                            |                                                         |  |  |  |  |  |

### Deploying VMs into Subnets cont'd

This screenshot shows the *Properties* section of the *Subnet1-VM* page, showing the networking and size information of the VM.

| Microsoft Azure               | ℅ Search | resources, services, and do                 | isources, services, and docs (G+/) 🗵 🕼 🖓 🛞 🕐 🛱         |                  |               |               |                                                       |                                  |            | jgarlie@<br>DEVRY UNIVERSI |  |  |
|-------------------------------|----------|---------------------------------------------|--------------------------------------------------------|------------------|---------------|---------------|-------------------------------------------------------|----------------------------------|------------|----------------------------|--|--|
| Home >                        |          |                                             |                                                        |                  |               |               |                                                       |                                  |            |                            |  |  |
| Subnet1-VM                    | \$       |                                             |                                                        |                  |               |               |                                                       |                                  |            |                            |  |  |
| ₽ Search (Ctrl+/)             | «        | 🔊 Connect $\lor$ $\triangleright$           | Start 🤇 Restart 🗌 Stop 🕅                               | Capture 📋 Delet  | e 🖒 Refresh [ | Open in mo    | bile 💈                                                | 🖥 CLI / PS                       | 📯 Feedb    | ack                        |  |  |
| 👤 Overview                    | *        | ∧ Essentials                                |                                                        |                  |               |               |                                                       |                                  |            |                            |  |  |
| Activity log                  |          | Resource group ( <u>move</u> )              | : <u>NETW211-RG</u>                                    |                  | Operati       | ng system     | : W                                                   | indows (Wind                     | lows Serve | r 2019 Datacenter)         |  |  |
| Access control (IAM)          |          | Status                                      | : Running                                              |                  | Size          |               | : Sta                                                 | andard B1s (1                    | vcpu, 1 Gi | B memory)                  |  |  |
| 🗳 Tags                        |          | Location                                    | : East Asia                                            |                  | Public I      | o address     | : <u>20</u>                                           | .239.55.226                      |            |                            |  |  |
| Diagnose and solve problem    | ns       | Subscription (move)                         | Subscription (move) : <u>Azure for Students</u> Virtua |                  |               |               | rtual network/subnet : <u>NETW211-RG-vnet/default</u> |                                  |            | <u>t</u>                   |  |  |
|                               |          | Subscription ID                             | Subscription ID : b8a15a49-0af0-4fbb-99d7-3062ae558e84 |                  |               |               |                                                       | DNS name : <u>Not configured</u> |            |                            |  |  |
| Settings                      |          | Tags (edit) : <u>Click here to add tags</u> |                                                        |                  |               |               |                                                       |                                  |            |                            |  |  |
| 🙎 Networking                  |          | Properties Menite                           | ving Canabilities (9) Decom                            | mandations Tu    | toriala       |               |                                                       |                                  |            |                            |  |  |
| 🖉 Connect                     |          | Properties                                  | ining Capabilities (o) Recom                           | imendations ru   | tonais        |               |                                                       |                                  |            |                            |  |  |
| 🐁 Windows Admin Center        |          | 📮 Virtual machine                           |                                                        |                  | 🧟 Ne          | tworking      |                                                       |                                  |            |                            |  |  |
| (preview)                     |          | Computer name                               | Subnet1-VM                                             |                  | Pub           | lic IP addres | s                                                     | 20.239.55                        | 226        |                            |  |  |
| 🛢 Disks                       |          | Health state                                | -                                                      |                  | Put           | lic IP addres | s (IPv6)                                              | -                                |            |                            |  |  |
| 🗜 Size                        |          | Operating system                            | n Windows (Windows Server 2                            | 2019 Datacenter) | Priv          | ate IP addre  | ss                                                    | 10.1.0.5                         |            |                            |  |  |
| Ø Microsoft Defender for Clou | ıd       | Publisher                                   | MicrosoftWindowsServer                                 |                  | Priv          | ate IP addre  | ss (IPv6)                                             | -                                |            |                            |  |  |
| Advisor recommendations       |          | Offer                                       | WindowsServer                                          |                  | Virt          | ual network/  | subnet                                                | NETW211                          | -RG-vnet/c | lefault                    |  |  |
| -                             | -        | Plan                                        | 2019-datacenter-gensecond                              | d                | DN            | S name        |                                                       | Configure                        |            |                            |  |  |
|                               |          |                                             |                                                        |                  |               |               |                                                       |                                  |            |                            |  |  |

### Deploying VMs into Subnets cont'd

This screenshot shows the topology diagram of your VNet (*NETW211-VNet-Your Initials*) with two subnets (*SubnetO* and *Subnet1*) and one VM in each subnet (*SubnetO-VM* and *Subnet1-VM*).

#### NETW211-RG-vnet | Diagram 🖉 … 유 $\times$ Virtual network Search (Ctrl+/) ↓ Download topology Virtual Network (i) \* Private endpoints NETW211-RG-vnet $\sim$ Properties A Locks Monitoring ۵ ک Alerts NETW211-RG-vnet Metrics $\langle \cdot \rangle$ Diagnostic settings default ₽ Logs 🕵 Connection monitor (classic) 🖧 Diagram subnet0-vm553 subnet1-vm957 Automation ... ... 🖧 Tasks (preview) Subnet0-VM-nsg Subnet0-VM-ip Subnet1-VM-nsg Subnet0-VM Subnet1-VM Subnet1-VI 😫 Export template

### Verifying Connectivity between VMs

This screenshot shows the *ipconfig* and *ping* 10.1.0.5 results in the command prompt window, including the **SubnetO**-VM – 10.1.0.4 – Romote Desktop Connection window title.

🔜 Administrator: Command Prompt

Microsoft Windows [Version 10.0.17763.2928] (c) 2018 Microsoft Corporation. All rights reserved.

C:\Users\myaccount>ipconfig

Windows IP Configuration

Ethernet adapter Ethernet:

Connection-specific DNS Suffix . : wxpnya41l3wutm3zjnioq4s4ka.hx.internal.cloudapp.net Link-local IPv6 Address . . . . : fe80::c50b:4e25:8be6:d8cc%4 IPv4 Address. . . . . . . . . . . : 10.1.0.5 Subnet Mask . . . . . . . . . . : 255.255.255.0 Default Gateway . . . . . . . : 10.1.0.1

C:\Users\myaccount>ping 10.1.0.4

Pinging 10.1.0.4 with 32 bytes of data: Reply from 10.1.0.4: bytes=32 time=2ms TTL=128 Reply from 10.1.0.4: bytes=32 time=5ms TTL=128 Reply from 10.1.0.4: bytes=32 time=1ms TTL=128 Reply from 10.1.0.4: bytes=32 time=1ms TTL=128

Ping statistics for 10.1.0.4: Packets: Sent = 4, Received = 4, Lost = 0 (0% loss), Approximate round trip times in milli-seconds: Minimum = 1ms, Maximum = 5ms, Average = 2ms

C:\Users\myaccount>

### Verifying Connectivity between VMs cont'd

This screenshot shows the *ipconfig* and *ping* 10.1.0.4 results in the command prompt window, including the **Subnet1**-VM – 10.1.0.5 – Romote Desktop Connection window title.

#### Administrator: Command Prompt Microsoft Windows [Version 10.0.17763.2928] (c) 2018 Microsoft Corporation. All rights reserved. C:\Users\myaccount>ipconfig Windows IP Configuration Ethernet adapter Ethernet: Connection-specific DNS Suffix . : wxpnya41l3wutm3zjnioq4s4ka.hx.internal.cloudapp.net Link-local IPv6 Address . . . . : fe80::d5a6:e7b8:916b:4fd3%4 C:\Users\myaccount>ping 10.1.0.5 Pinging 10.1.0.5 with 32 bytes of data: Reply from 10.1.0.5: bytes=32 time=1ms TTL=128 Reply from 10.1.0.5: bytes=32 time=1ms TTL=128 Reply from 10.1.0.5: bytes=32 time=1ms TTL=128 Reply from 10.1.0.5: bytes=32 time=1ms TTL=128 Ping statistics for 10.1.0.5: Packets: Sent = 4, Received = 4, Lost = 0 (0% loss), Approximate round trip times in milli-seconds: Minimum = 1ms, Maximum = 1ms, Average = 1ms C:\Users\myaccount>\_

## **Azure VM Security**

The next four slides show:

1) Launching a VM;

- 2) Connecting to a VM via SSH;
- 3) Configuring an NSG; and,
- 4) Configuring an NSG, cont'd.

# Launching a VM

This screenshot shows the *NETW211-VM-Your Initials* page, with information such as the resource group name, subscription, public IP address, etc.

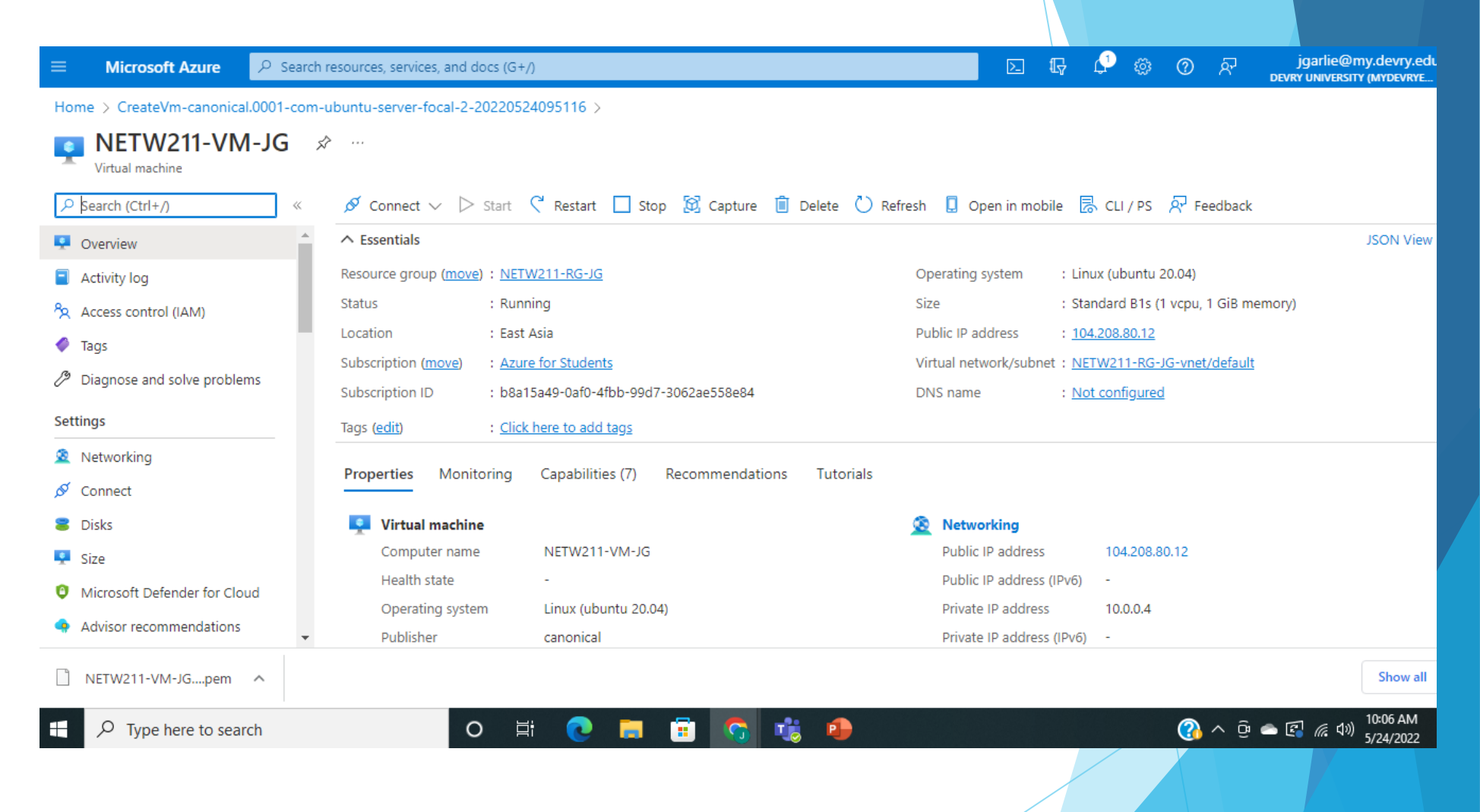

### Connecting to the VM via SSH

This screenshot shows the *azureuser@NETW211-VM-My Initials* window showing the IPv4 address of the VM in the Azure cloud.

azureuser@NETW211-VM-JG: ~ HOME URL="https://www.ubuntu.com/" SUPPORT\_URL="https://help.ubuntu.com/" BUG REPORT URL="https://bugs.launchpad.net/ubuntu/" PRIVACY POLICY URL="https://www.ubuntu.com/legal/terms-and-policies/privacy-policy" VERSION CODENAME=focal UBUNTU CODENAME=focal azureuser@NETW211-VM-JG:~\$ ping -c 4 www.facebook.com PING star-mini.c10r.facebook.com (31.13.75.35) 56(84) bytes of data. 64 bytes from edge-star-mini-shv-02-hkt1.facebook.com (31.13.75.35): icmp seq=1 ttl=54 time=1.16 ms 64 bytes from edge-star-mini-shv-02-hkt1.facebook.com (31.13.75.35): icmp seq=2 ttl=54 time=1.60 ms 64 bytes from edge-star-mini-shv-02-hkt1.facebook.com (31.13.75.35): icmp seq=3 ttl=54 time=2.65 ms 64 bytes from edge-star-mini-shv-02-hkt1.facebook.com (31.13.75.35): icmp seq=4 ttl=54 time=1.38 ms -- star-mini.c10r.facebook.com ping statistics --packets transmitted, 4 received, 0% packet loss, time 3005ms rtt min/avg/max/mdev = 1.161/1.697/2.653/0.572 ms zureuser@NETW211-VM-JG:~\$ ip addr 1: lo: <LOOPBACK,UP,LOWER\_UP> mtu 65536 qdisc noqueue state UNKNOWN group default qlen 1000 link/loopback 00:00:00:00:00:00 brd 00:00:00:00:00:00 inet 127.0.0.1/8 scope host lo valid lft forever preferred lft forever inet6 ::1/128 scope host valid lft forever preferred lft forever 2: eth0: <BROADCAST,MULTICAST,UP,LOWER UP> mtu 1500 qdisc mq state UP group default qlen 1000 link/ether 00:22:48:17:30:a8 brd ff:ff:ff:ff:ff:ff inet 10.0.0.4/24 brd 10.0.0.255 scope global eth0 valid lft forever preferred lft forever inet6 fe80::222:48ff:fe17:30a8/64 scope link valid lft forever preferred lft forever zureuser@NETW211-VM-JG:~\$ 🗕

# Configuring an NSG

This screenshot shows the Inbound port rules section with the newly added Allow\_Ping rule.

| ≡ Microsoft Azure 🔎 Sea             | arch resources, services, and do                                                  | ocs (G+/)                  |                         |                         |                      | 2 © Ø Á               | jgarlie@my.devry                  |
|-------------------------------------|-----------------------------------------------------------------------------------|----------------------------|-------------------------|-------------------------|----------------------|-----------------------|-----------------------------------|
| Home > NETW211-VM-JG                |                                                                                   |                            |                         |                         |                      |                       |                                   |
| NETW211-VM-JG       Virtual machine | Networking                                                                        |                            |                         |                         |                      |                       |                                   |
|                                     | Attach network inte                                                               | erface 🖉 Detach network    | interface 🔗 Feedbac     | k                       |                      |                       |                                   |
| 👤 Overview                          | ▲ IP configuration ()                                                             |                            |                         |                         |                      |                       |                                   |
| Activity log                        | ipconfig1 (Primary)                                                               | $\checkmark$               |                         |                         |                      |                       |                                   |
| Access control (IAM)                | Network Interface                                                                 | e: netw211-vm-jg671        | Effective security rule | s Troubleshoot VM       | l connection issues  | Topology              |                                   |
| 🗳 Tags                              | Virtual network/subne                                                             | t: NETW211-RG-JG-vnet/defa | ult NIC Public IP: 1    | 04.208.80.12 NIC Pr     | ivate IP: 10.0.0.4 A | ccelerated networking | g: Disabled                       |
| Diagnose and solve problems         | Inbound port rules Outbound port rules Application security groups Load balancing |                            |                         |                         |                      |                       |                                   |
| Settings                            | Network security                                                                  | / group NETW211-VM-JG-n    | nsg (attached to netwo  | rk interface: netw211-v | /m-jg671)            |                       | Add inbound port rule             |
| 2 Networking                        | Impacts 0 subnets                                                                 | s, 1 network interfaces    |                         |                         |                      |                       |                                   |
| 🖉 Connect                           | Priority                                                                          | Name                       | Port                    | Protocol                | Source               | Destination           | Action                            |
| a Disks                             | 300                                                                               | ▲ SSH                      | 22                      | ТСР                     | Any                  | Any                   | Allow                             |
| 📮 Size                              | 310                                                                               | Allow_ping                 | Any                     | ICMP                    | Any                  | Any                   | Allow                             |
| Ø Microsoft Defender for Cloud      | 65000                                                                             | AllowVnetInBound           | Any                     | Any                     | VirtualNetwork       | VirtualNetwork        | Allow                             |
| Advisor recommendations             | 65001                                                                             | AllowAzureLoadBalan        | Any                     | Any                     | AzureLoadBalancer    | Any                   | Allow                             |
| Extensions + applications           | 65500                                                                             | DenyAllInBound             | Any                     | Any                     | Any                  | Any                   | 8 Deny                            |
| 🐔 Continuous delivery               | •                                                                                 |                            |                         |                         |                      |                       |                                   |
| ₽ Type here to search               | 0                                                                                 | H 💽 🧮                      | 💼 🔕 🤹                   | 1                       |                      |                       | ලි 👄 🖾 🧖 ባን) 11:19 AN<br>5/24/202 |

### Configuring an NSG cont'd

This screenshot shows the successful ping result from your local computer to the VM in the Azure cloud.

#### Command Prompt

Microsoft Windows [Version 10.0.19043.1706] (c) Microsoft Corporation. All rights reserved. C:\Users\16123>ping 104.208.80.12 Pinging 104.208.80.12 with 32 bytes of data: Reply from 104.208.80.12: bytes=32 time=198ms TTL=44 Reply from 104.208.80.12: bytes=32 time=196ms TTL=44 Reply from 104.208.80.12: bytes=32 time=197ms TTL=44 Reply from 104.208.80.12: bytes=32 time=199ms TTL=44 Ping statistics for 104.208.80.12: Packets: Sent = 4, Received = 4, Lost = 0 (0% loss), Approximate round trip times in milli-seconds: Minimum = 196ms, Maximum = 199ms, Average = 197ms C:\Users\16123>ping 104.208.80.12 Pinging 104.208.80.12 with 32 bytes of data: Reply from 104.208.80.12: bytes=32 time=197ms TTL=44 Reply from 104.208.80.12: bytes=32 time=197ms TTL=44 Reply from 104.208.80.12: bytes=32 time=198ms TTL=44 Reply from 104.208.80.12: bytes=32 time=199ms TTL=44 Ping statistics for 104.208.80.12: Packets: Sent = 4, Received = 4, Lost = 0 (0% loss), Approximate round trip times in milli-seconds: Minimum = 197ms, Maximum = 199ms, Average = 197ms

C:\Users\16123>

# **Cloud Storage**

The next four slides show:

- 1) Uploading and Accessing a File;
- 2) Questions;
- 3) Creating Blob Snapshots; and,
- 4) Enabling Blob Versioning.

### Uploading and Accessing a File

This screenshot shows the browser window with the image uploaded from your local computer and the URL on top of the window.

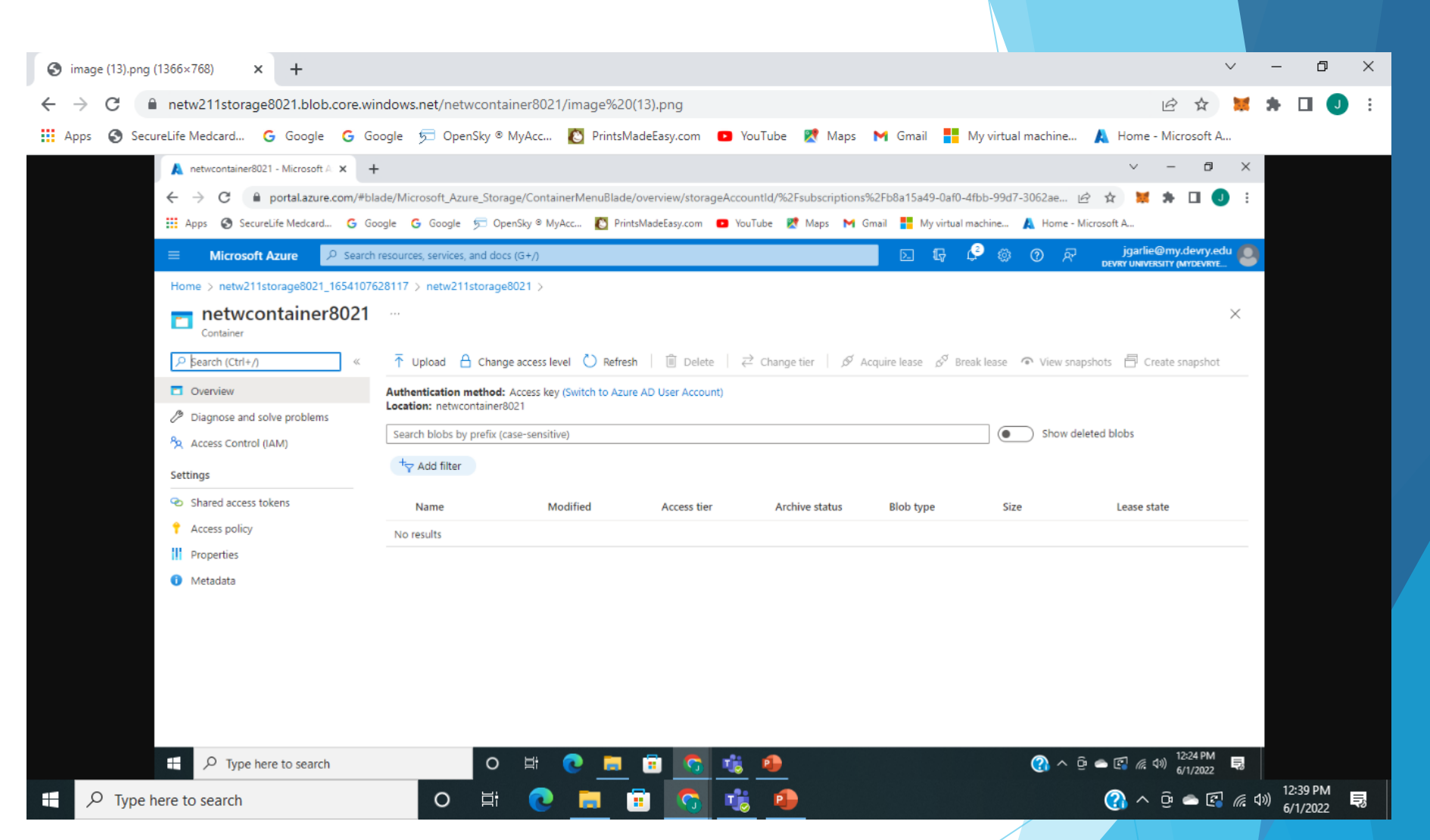

### Questions

What does the access tier setting do?

Data stored in the cloud grows at an exponential pace. To manage costs for your expanding storage needs, it can be helpful to organize your data based on how frequently it will be accessed and how long it will be retained. Azure storage offers different access tiers so that you can store your blob data in the most cost-effective manner based on how it's being used. Azure Storage access tiers include:

What are the Azure blob storage access tiers?

•Hot tier - An online tier optimized for storing data that is accessed or modified frequently. The Hot tier has the highest storage costs, but the lowest access costs.

•Cool tier - An online tier optimized for storing data that is infrequently accessed or modified. Data in the Cool tier should be stored for a minimum of 30 days. The Cool tier has lower storage costs and higher access costs compared to the Hot tier.

•Archive tier - An offline tier optimized for storing data that is rarely accessed, and that has flexible latency requirements, on the order of hours. Data in the Archive tier should be stored for a minimum of 180 days.

References:

1. Professor Giomi

2. https://docs.microsoft.com/en-us/azure/storage/blobs/access-tiers-overview

### Creating Blob Snapshots

This screenshot shows the browser window with the *"This is the original version. –My Initials"* message and the URL on top of the window

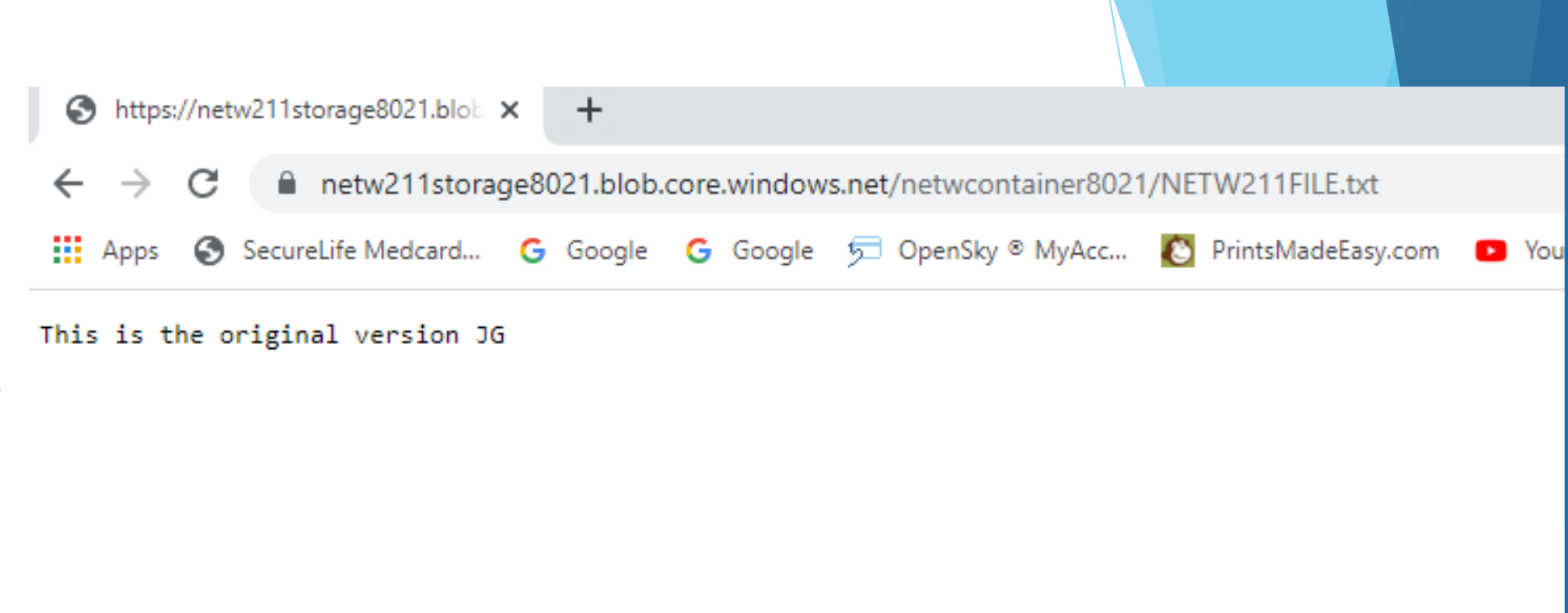

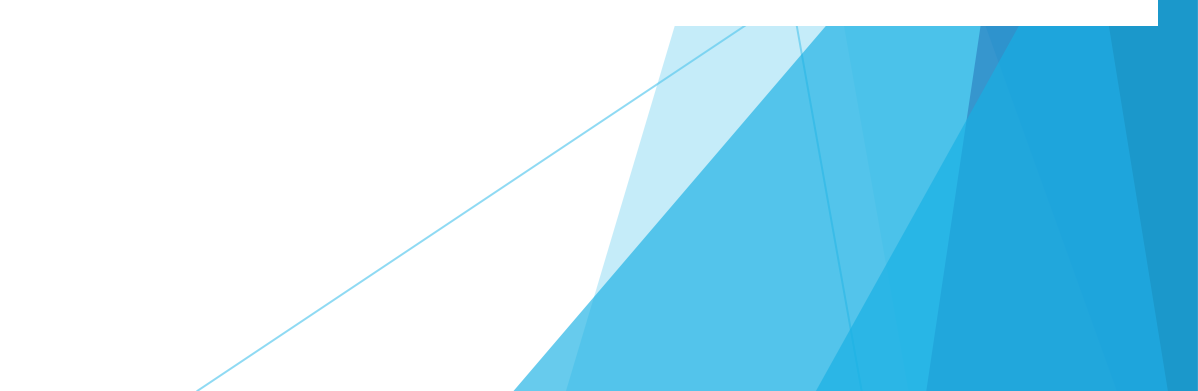

### Enabling Blob Versioning

This screenshot shows the browser window with the "This is the first revised version. –My Initials" message and the URL on top of the window.

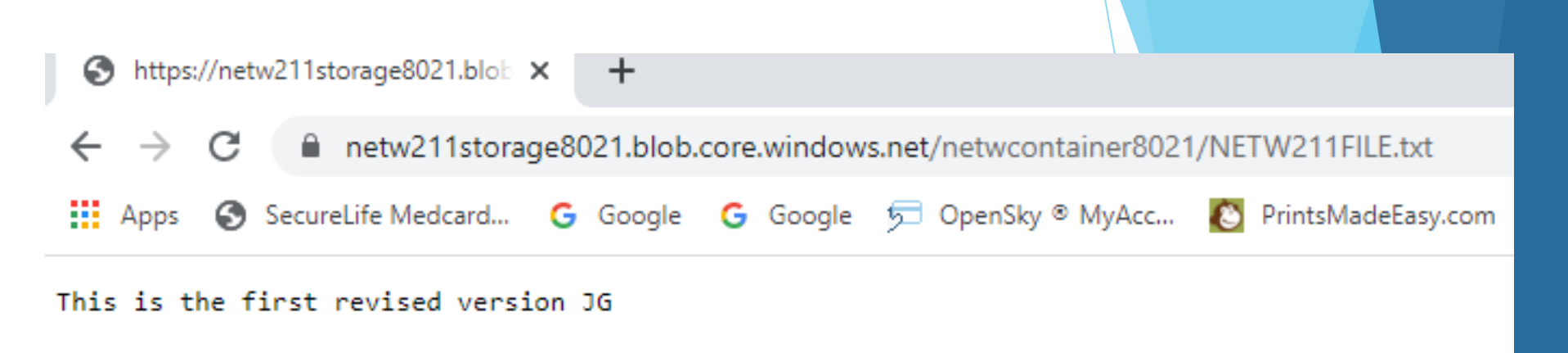

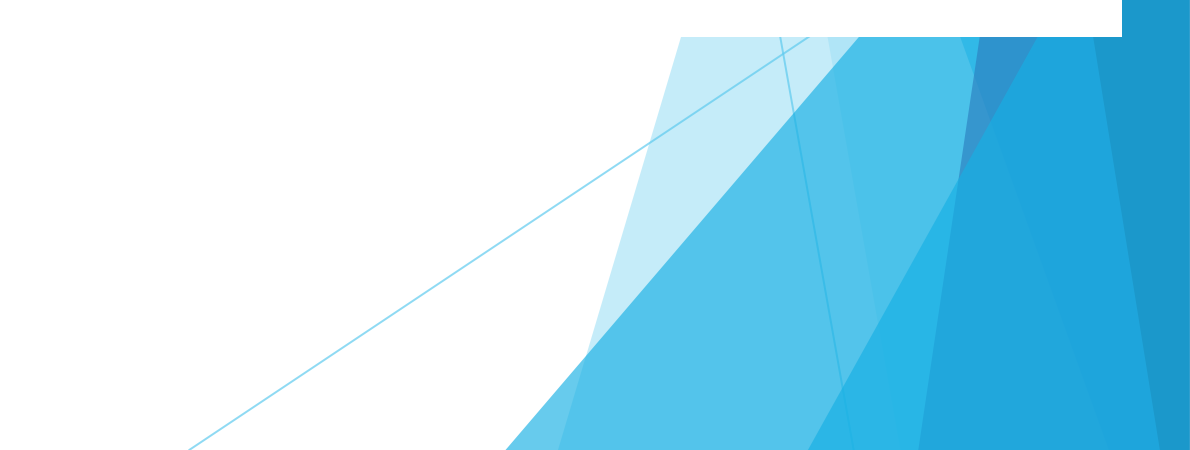

# **Cloud Monitoring**

The next four slides show:

- 1) Setting up an Action Group and Notifications;
- 2) Setting up Alert Rules;
- 3) Testing Alerts; and,
- 4) Testing Alerts, contd.

### Setting up an Action Group and Notifications

This screenshot shows the "VM-Status-Change" action group on the *Manage actions* page.

| ≡ Microsoft Azure                                   | $\mathcal{P}$ Search resources, services, and do | ocs (G+/)                              | E 🕼 🗘 🧐            | 3 ⑦ & jgarlie@n<br>DEVRY UNIVERSITY | ny.devry.edu<br>r (Mydevrye |          |
|-----------------------------------------------------|--------------------------------------------------|----------------------------------------|--------------------|-------------------------------------|-----------------------------|----------|
| Home > Monitor >                                    |                                                  |                                        |                    |                                     |                             |          |
| Action groups                                       |                                                  |                                        |                    |                                     |                             | $\times$ |
| + Create ≡≡ Columns 🕻                               | <mark>) Refresh</mark>                           | action group (preview)                 |                    |                                     |                             |          |
| Subscription : Azure for Stud                       | dents Resource group : All                       |                                        |                    |                                     |                             |          |
| Showing 1 to 1 of 1 records.                        |                                                  |                                        |                    |                                     |                             |          |
| Search action groups                                |                                                  |                                        |                    |                                     |                             |          |
| $\square$ Action group name $\uparrow_{\downarrow}$ | Short name ↑↓                                    | Resource group $\uparrow_{\downarrow}$ | Subscription       | Status                              | Actions                     |          |
| VM-Status-Change                                    | VM-Status                                        | netw211-rg-8021                        | Azure for Students | Enabled                             | 1 Email                     |          |
|                                                     |                                                  |                                        |                    |                                     |                             |          |

### Setting up Alert Rules

This screenshot shows the Alert rules window showing the VM-Deallocate and VM-Restart rules.

| _     | Microsoft Arura              | O Search recourses convices and | docs (C+A                        |                              |                          |                       | <u>√</u> 5 € | s @               | 전 iga       | rlie@my.devry.edu     |
|-------|------------------------------|---------------------------------|----------------------------------|------------------------------|--------------------------|-----------------------|--------------|-------------------|-------------|-----------------------|
| —     | WICTOSOTT AZUTE              | Search resources, services, and | 1 docs (G+7)                     |                              |                          | KT ALA                | ι, ····      | ~ ()              | DEVRY UN    | NIVERSITY (MYDEVRYE 🤎 |
| Hom   | e > NETW211-VM-JG >          |                                 |                                  |                              |                          |                       |              |                   |             |                       |
| Ale   | ert rules                    |                                 |                                  |                              |                          |                       |              |                   |             | ×                     |
|       |                              |                                 |                                  |                              |                          |                       |              |                   |             |                       |
| +     | Create ≡≣ Columns Č          | ) Refresh 🞍 Export to CSV 🛛     | 🗊 Delete 🖒 En                    | able 🗌 Disable               |                          |                       |              |                   |             |                       |
|       |                              |                                 |                                  |                              |                          |                       |              |                   |             |                       |
| و حر  | Search                       | Target resource type : all      | Scope : NETW                     | 211-VM-JG Subscription : all | Signal type : <b>all</b> | Severity : <b>all</b> | St           | atus : <b>Ena</b> | bled        |                       |
| Show  | ving 1 to 3 of 3 Alert rules |                                 |                                  |                              |                          |                       |              |                   |             |                       |
| 51104 | ing 1 to 5 of 5 Alert fules. |                                 |                                  |                              |                          |                       |              |                   | No grouping | ~                     |
|       | Name ↑↓                      | Condition                       | Severity $\uparrow_{\downarrow}$ | Scope                        | Target resource type     | Signa                 | l type ↑,    | ŀ                 | Status ↑↓   |                       |
|       | VM-Deallocate                | Category=Administrative, O      | 4 - Verbose                      | NETW211-VM-JG                | Virtual machine          | Activit               | ty log       |                   | 🕑 Enabled   | •••                   |
|       | VM-Restart                   | Category=Administrative, O      | 4 - Verbose                      | NETW211-VM-JG                | Virtual machine          | Activit               | ty log       |                   | 🕑 Enabled   |                       |
|       |                              |                                 |                                  |                              |                          |                       |              |                   |             |                       |
|       |                              |                                 |                                  |                              |                          |                       | /            |                   |             |                       |

### **Testing Alerts**

This screenshot shows the 'VM-Restart' was activated email message with the date and time of the alert.

#### Important notice: Azure Monitor alert VM-Restart was activated

Some content in this message has been blocked because the sender isn't in your Safe senders list.
 I trust content from azure-noreply@microsoft.com. | Show blocked content

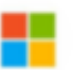

Microsoft Azure <azure-noreply@microsoft.com>

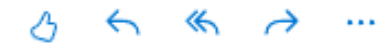

To: Garlie, James

Wed 6/8/2022 11:07 AM

# Azure Monitor alert 'VM-Restart' was activated for 'NETW211-VM-JG' at June 8, 2022 17:05 UTC

You're receiving this notification as a member of the VM-Status action group because an Azure Monitor alert was activated.

| Activity log alert | VM-Restart                                       |
|--------------------|--------------------------------------------------|
| Time               | June 8, 2022 17:05 UTC                           |
| Category           | Administrative                                   |
| Operation name     | Microsoft.Compute/virtualMachines/restart/action |

### Testing Alerts cont'd

This screenshot shows the 'VM-Deallocate' was activated email message with the date and time of the alert.

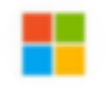

Microsoft Azure <azure-noreply@microsoft.com> To: Garlie, James

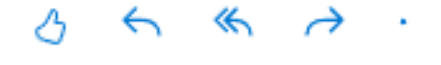

Wed 6/8/2022 11:11 A

### Azure Monitor alert 'VM-Deallocate' was activated for 'NETW211-VM-JG' at June 8, 2022 17:09 UTC

You're receiving this notification as a member of the VM-Status action group because an Azure Monitor alert was activated.

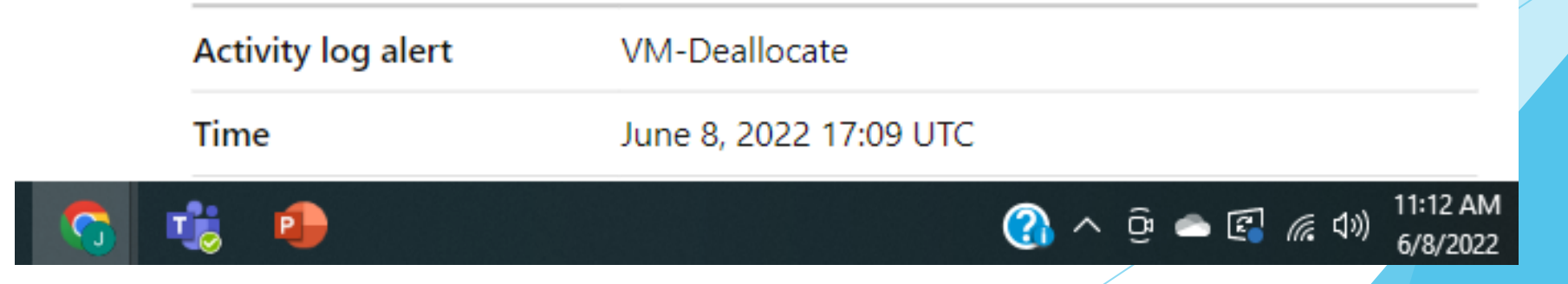

# Challenges

Challenges included: Identifying the proper login procedures Learning how to work with Azure Uploading the proper programs Testing the additions at each stage

## **Career Skills**

I learned how to:

Further work with Azure

Verify Connectivity

How to create testing alerts

Further developed basic and advanced computer skills

# Conclusion

I found this class; learning how to use Azure, including deploying VM (Virtual Machine) Instances, Azure Vnet and Subnets, VM Security, Cloud Storage, and Cloud Monitoring to be very educational.

I feel this project will help me in the future.

## References

1. Professor Giomi in each weeks Project Videos

2. <u>https://asmed.com/microsoft-azure-vnet-vm-subnet-and-security-tutorial/</u>

3. <u>https://docs.microsoft.com/en-us/azure/storage/blobs/access-tiers-overview</u>